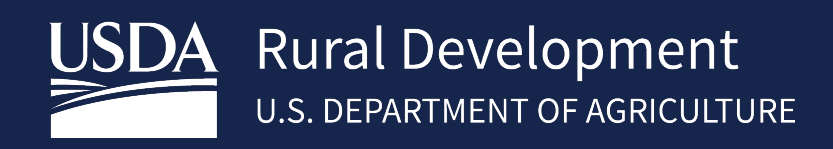

# SINGLE CLOSE/REHAB USER GUIDE

January, 2023

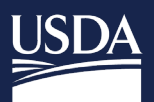

# Table of Contents

| 1 | About th | e System                                                                  | 3 |
|---|----------|---------------------------------------------------------------------------|---|
|   | 1.1 Intr | oduction                                                                  | 3 |
| 2 | ORIGINA  | TION IN GUS                                                               |   |
| _ | 2.1 Len  | der Loan Information Tab                                                  | 3 |
|   | 2.1.1    | New Construction                                                          |   |
|   | 2.1.2    | Rehab                                                                     |   |
|   | 2.2 Add  | itional Data Tab                                                          | 4 |
|   | 2.2.1    | New Construction                                                          | 4 |
|   | 2.2.2    | Rehab                                                                     | 4 |
| 3 | Construc | tion Complete: SFH Lender Administration Page (LLC)                       | 4 |
|   | 3.1 Acc  | essing Lender Loan Closing (LLC)                                          | 5 |
|   | 3.2 SFH  | Lender Administration List Page                                           | 5 |
|   | 3.2.1    | Searching for Borrower                                                    | 5 |
|   | 3.2.2    | Selecting Borrower                                                        | 6 |
|   | 3.2.3    | Construction/Rehab Completion Information                                 | 6 |
|   | 3.2.3.2  | Principal Reduction Only                                                  | 6 |
|   | 3.2.3.2  | 2 Principal Reduction with Loan Modification                              | 6 |
|   | 3.2.3.3  | Construction/Rehab Complete (No Principal Reduction or Loan Modification) | 7 |
| 4 | Contact  | US                                                                        | 7 |

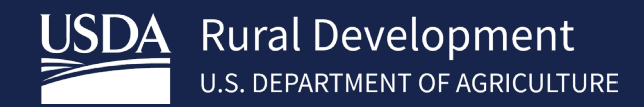

# 1 About the System

### 1.1 Introduction

The Single Close Combination Construction to Permanent Loan Final Rule was published on July 23, 2019, with an effective date of October 1, 2019. To assist lenders and field office staff, the Agency has issued additional instructions for Single Close New Construction and Rehabilitation and Repair Loan data entry in GUS. The following instructions will ensure the Single Close loans are correctly identified and coded in GUS.

# 2 ORIGINATION IN GUS

## 2.1 Lender Loan Information Tab

### 2.1.1 New Construction

### Click Construction-Conversion/Construction to Permanent and Single-Closing.

### Enter the Construction Costs and Original Cost of Lot

| ender Loan Information                                         |                                                       |                                                                 |
|----------------------------------------------------------------|-------------------------------------------------------|-----------------------------------------------------------------|
| <ul> <li>Property and Loan Information</li> </ul>              |                                                       |                                                                 |
| Lender Loan Number (F)                                         |                                                       |                                                                 |
| 12345                                                          |                                                       |                                                                 |
| Community Property State                                       |                                                       |                                                                 |
| At least one borrower lives in a community property state      | The property is in a community property sta           | ite                                                             |
| Transaction Detail                                             |                                                       |                                                                 |
| Conversion of Contract for Deed or Land Renovation<br>Contract | Construction-Conversion/Construction-to-<br>Permanent | <ul> <li>Single-Closing (P)</li> <li>Two-Closing (P)</li> </ul> |
| Construction/Improvement Costs (F)                             | Original Cost of Lot (F)                              |                                                                 |
| \$125,000.00                                                   | \$25,000.00                                           |                                                                 |

### 2.1.2 Rehab

### Click Renovation, Construction-Conversion/Construction-to-Permanent and Single-Closing.

### Enter the Improvement Costs. Lot cost can be 0.00

| Lender   | Loan | Information |
|----------|------|-------------|
| 20110.01 |      |             |

| $\checkmark$ Property and Loan Information                | Ŧ                                                                                                   |
|-----------------------------------------------------------|----------------------------------------------------------------------------------------------------|
| Lender Loan Number (F)                                    |                                                                                                    |
| 12345                                                     |                                                                                                    |
| Community Property State                                  |                                                                                                    |
| At least one borrower lives in a community property state | The property is in a community property state                                                       |
| Transaction Detail                                        |                                                                                                    |
| Conversion of Contract for Deed or Land Renovation        | Construction-Conversion/Construction-to-     O Single-Closing (P)     Permanent     Two-Closing (P) |
| Construction/Improvement Costs (F)                        | Original Cost of Lot (F)                                                                            |
| \$25,000.00                                               | \$0.00                                                                                              |

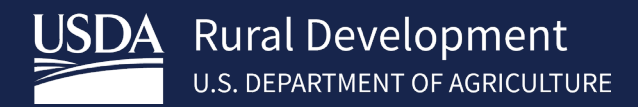

# 2.2 Additional Data Tab

### 2.2.1 New Construction

### Click New for Purchase is.

Click **Escrow** under New Construction Dwellings under **Requirement Checks.** This selection will ensure the correct GUS rules fire on the GUS Underwriting Findings Report for property standards.

| Furchase is (F)                                                                                   | Will a repair escrow ac | count be established for                            | System for Award Management (SAM) indicates a    |  |  |
|---------------------------------------------------------------------------------------------------|-------------------------|-----------------------------------------------------|--------------------------------------------------|--|--|
| New                                                                                               | repairs to be complete  | d post-issuance of Loan                             | party to the transaction is debarred from busine |  |  |
|                                                                                                   | Ves                     |                                                     | Ves                                              |  |  |
|                                                                                                   | O No                    |                                                     | ○ No                                             |  |  |
| Date Checked on System for Award Managem                                                          | nent                    |                                                     |                                                  |  |  |
| (SAM) (P)                                                                                         | Lender Name             |                                                     | USDA Assigned Branch Number 002                  |  |  |
| MM/DD/YYYY                                                                                        | <b></b>                 |                                                     |                                                  |  |  |
|                                                                                                   |                         |                                                     | Branch List                                      |  |  |
|                                                                                                   |                         |                                                     |                                                  |  |  |
|                                                                                                   |                         |                                                     |                                                  |  |  |
| equirement Checks                                                                                 |                         |                                                     | et minimum energy to any inserts (MDD) of UUD    |  |  |
| equirement Checks<br>New Construction Dwellings: USDA new construct<br>documentation are met. (P) | tion requirements and   | Existing Dwellings: Curre<br>Handbook 4000.1 are me | et. (P)                                          |  |  |

### 2.2.2 Rehab

### Click Existing for Purchase is

Click **Escrow** for Existing Dwellings under **Requirement Checks.** This selection will ensure the correct GUS rules fire on the GUS Underwriting Findings Report for property standards.

| Additional Data                                                              |                                                |                                                   |                                                                                        |
|------------------------------------------------------------------------------|------------------------------------------------|---------------------------------------------------|----------------------------------------------------------------------------------------|
| Purchase is (P)                                                              | Will a repair escrow acco                      | unt be established for                            | System for Award Management (SAM) indicates a                                          |
| Existing                                                                     | repairs to be completed<br>Note Guarantee? (F) | post-issuance of Loan                             | party to the transaction is debarred from business<br>with the Federal government. (P) |
|                                                                              | Yes                                            |                                                   | ⊖ Yes                                                                                  |
|                                                                              | O No                                           |                                                   | O No                                                                                   |
| (SAM) (P)<br>MM/DD/YYYY 🛱                                                    | Lender Name                                    |                                                   | USDA Assigned Branch Number 002                                                        |
|                                                                              | *                                              |                                                   | Branch List                                                                            |
| equirement Checks                                                            |                                                |                                                   |                                                                                        |
| New Construction Dwellings: USDA new construction documentation are met. (P) | requirements and                               | Existing Dwellings: Curr<br>Handbook 4000.1 are m | ent minimum property requirements (MPR) of HUD<br>et. (P)                              |
| Choose One                                                                   | ÷                                              | Escrow                                            |                                                                                        |

# 3 Construction Complete: SFH Lender Administration Page (LLC)

Once the construction has been completed, lenders will report the final construction in the Lender Loan Closing (LLC)/Administration Page.

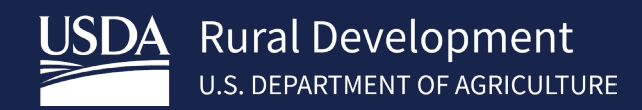

# 3.1 Accessing Lender Loan Closing (LLC)

Lenders may access the Lender Loan Closing/Administration Page from the USDA

LINC page at https://usdalinc.sc.egov.usda.gov/RHShome.do

### Click on Lender Loan Closing/Administration

| USDA         | United States<br>Department of<br>Agriculture<br>USDA LINC<br>Home           | USDA                                                                   | LINC<br>FSALINC<br>Home | Lender Interactive Network | work Connection<br>RHS LINC<br>Home |
|--------------|------------------------------------------------------------------------------|------------------------------------------------------------------------|-------------------------|----------------------------|-------------------------------------|
| Single       | e Family Guaran<br>Electronic Status                                         | nteed Rural Ho<br>Reporting (ESR)                                      | ousing                  |                            |                                     |
| <u>1</u><br> | Electronic Status<br>Guaranteed Annua<br>Loss Claim Admin                    | <u>Reporting Corre</u><br>al Fee<br>histration                         | <u>ctions</u>           |                            |                                     |
|              | Guaranteed Under<br>egacy Guarantee<br>Lender Loan Clos<br>D Cross Reference | rwriting <u>System</u><br>ed Underwriting<br>ing/Administrations<br>ee | <u>(GUS)</u><br>on      |                            |                                     |
| <u>/</u><br> | Application Autho<br>_ender PAD Accor                                        | rization<br>unt Maintenance                                            |                         | A STREET BUILTING          | Your Guaranteed<br>Loan Processing! |

### 3.2 SFH Lender Administration List Page

If user is assigned to more than one lender for closing choose the appropriate tax id.

### 3.2.1 Searching for Borrower

Training and Resource Library

Search for borrower by USDA Borrower ID, Borrower SSN, Name/State or Lender Loan Number.

### Select Loans as Request Type.

### Click Submit

| ID Cross Reference    | Payment History | SFH Lender Administration List | Help   |        |       |   |            |   |
|-----------------------|-----------------|--------------------------------|--------|--------|-------|---|------------|---|
| Search/Include Criter | ia              |                                |        |        |       |   |            |   |
| Search by:            |                 |                                |        |        |       |   |            |   |
| Lender ID             |                 | 382603955                      | Branch |        | List  |   |            |   |
| USDA Borrower ID      |                 |                                |        |        |       |   |            |   |
| O Borrower SSN        |                 |                                |        |        |       | ] |            |   |
| ○ Name/State          |                 |                                |        |        |       |   | All States | ~ |
| ○ Lender Loan Number  |                 |                                |        |        |       | ] |            |   |
| Include:              |                 |                                |        |        |       |   |            |   |
| Lender Type           |                 | Originating                    | ~      |        |       |   |            |   |
| Request Type          |                 | Loans                          | ~      |        |       |   |            |   |
| Loan Status           |                 | All Statuses                   | ~      |        |       |   |            |   |
|                       |                 |                                |        | Submit | Reset |   |            |   |

### 3.2.2 Selecting Borrower

Click Single Close Construction/Rehab as the Action

### Click on the Borrower ID/SNN blue hyperlink

| Select Action and press Borrower ID hyperlink you wish to take action on: |        |                                 |                    |                    |              |              |                |        |  |  |
|---------------------------------------------------------------------------|--------|---------------------------------|--------------------|--------------------|--------------|--------------|----------------|--------|--|--|
| Action                                                                    |        | Single Close Construction/Rehab |                    | v                  |              |              |                |        |  |  |
|                                                                           |        | Borrower ID/                    |                    |                    | USDA<br>Loan |              | USDA<br>Lender |        |  |  |
| State                                                                     | County | SSN                             | Borrower Name      | Lender Loan Number | Number       | Amount       | Branch         | Status |  |  |
| 10                                                                        | 006    | 916664 5641                     | TINTIN, RON ASHLEY | URLA TEST 1        | 50           | \$125,000.00 | 001            | CLOSED |  |  |

### 3.2.3 Construction/Rehab Completion Information

### Select the Completion Type

(Principal Reduction Only, Principal Reduction with Loan Modification, Construction/Rehab Complete (No Principal Reduction or Loan Modification)

| Construction/Rehab Completion | n Information                                                                        |
|-------------------------------|--------------------------------------------------------------------------------------|
| *Completion Type:             | ○ Principal Reduction Only                                                           |
|                               | ○ Principal Reduction with Loan Modification                                         |
|                               | $\bigcirc$ Construction/Rehab Complete (No Principal Reduction or Loan Modification) |

### 3.2.3.1 Principal Reduction Only

Enter the construction complete and principal reduction date fields, the modified unpaid principal amount, and the principal reduction amount. Upload documentation of evidence of the principal reduction and lender certification (ex: Attachment 12-D). Click **Submit** 

| Construction/Rehab Completion Information |                                                                                                    |                                                      |            |
|-------------------------------------------|----------------------------------------------------------------------------------------------------|------------------------------------------------------|------------|
| *Completion Type:                         | Principal Reduction Only     Principal Reduction with Loan Modificati     Construction/Rehab Complete (No Princi | tion<br>cipal Reduction or Loan Modification)        |            |
| *Construction/Rehab Completion Date:      | MM/DD/YYYY                                                                                                    | Lender Display Document(s) Lender Upload Document(s) |            |
| *Principal Reduction Date:                | MM/DD/YYYY                                                                                                    |                                                      |            |
| Unpaid Principal                          | Original Loan Amount:<br>"Modified:                                                                              | \$150,000.00                                         |            |
| Principal Reduction Amount:               |                                                                                                    | Principal Reduction amount of \$0 is acceptable      |            |
| Comments                                  |                                                                                                    |                                                      |            |
|                                           |                                                                                                    |                                                      |            |
|                                           |                                                                                                    |                                                      |            |
|                                           |                                                                                                    |                                                      |            |
|                                           |                                                                                                    | 9                                                    | ave Submit |

### 3.2.3.2 Principal Reduction with Loan Modification

Enter the construction complete and principal reduction dates, the modified unpaid principal amount, the principal reduction amount, and the loan modification date. When applicable, enter a lower modified interest rate. Upload the modified loan documents, evidence of the principal reduction and lender certification that the construction has been completed. Click **Submit** 

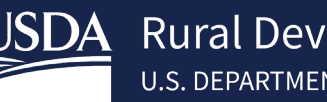

Save Submit

| Construction/Rehab Completion Information |                                                                                                    |         |                     |                       |                            |  |  |  |  |
|-------------------------------------------|----------------------------------------------------------------------------------------------------|---------|---------------------|-----------------------|----------------------------|--|--|--|--|
| *Completion Type:                         | Principal Reduction Only Principal Reduction with Loan Modification Construction/Rehab Complete (No Principal Reduction or Loan Modification) |         |                     |                       |                            |  |  |  |  |
| *Construction/Rehab Completion Date:      | MM/DD/YYYY                                                                                                    |         | Lender Display Docu | iment(s)              | Lender Upload Document(s)  |  |  |  |  |
| Principal Reduction Date:                 | MM/DD/YYYY                                                                                                    |         |                     |                       |                            |  |  |  |  |
| Unpaid Principal                          | Original Loan Amount:<br>Modified:                                                                                                    |         | \$150,000.00        |                       |                            |  |  |  |  |
| Principal Reduction Amount:               |                                                                                                    |         |                     | Principal Reduction a | nount of \$0 is acceptable |  |  |  |  |
| *Loan Modification Date:                  | MM/DD/YYYY                                                                                                    |         |                     |                       |                            |  |  |  |  |
| Guranteed Interest Rate:                  | Original:<br>*Modified:                                                                                                    | 2.5000% |                     |                       |                            |  |  |  |  |
| Comments                                  |                                                                                                    |         |                     |                       |                            |  |  |  |  |
|                                           |                                                                                                    |         |                     |                       |                            |  |  |  |  |
|                                           |                                                                                                    |         |                     |                       |                            |  |  |  |  |
|                                           |                                                                                                    |         |                     |                       |                            |  |  |  |  |
|                                           |                                                                                                    |         |                     |                       |                            |  |  |  |  |

### 3.2.3.3 Construction/Rehab Complete (No Principal Reduction or Loan Modification)

Enter the construction completion date and upload lender certification. Click Submit

| Construction/Rehab Completion Information |                                                                                                    |           |                            |  |                           |  |  |             |
|-------------------------------------------|----------------------------------------------------------------------------------------------------|-----------|----------------------------|--|---------------------------|--|--|-------------|
| *Completion Type:                         | Principal Reduction Only     Principal Reduction with Loan Modification     Construction/Rehab Complete (No Principal Reduction or Loan Modification) |           |                            |  |                           |  |  |             |
| *Construction/Rehab Completion Date:      | MM/DD/YYYY                                                                                                    | <b>**</b> | Lender Display Document(s) |  | Lender Upload Document(s) |  |  |             |
| Comments                                  |                                                                                                    |           |                            |  |                           |  |  |             |
|                                           |                                                                                                    |           |                            |  |                           |  |  |             |
|                                           |                                                                                                    |           |                            |  |                           |  |  |             |
|                                           |                                                                                                    |           |                            |  |                           |  |  |             |
|                                           |                                                                                                    |           |                            |  |                           |  |  |             |
|                                           |                                                                                                    |           |                            |  |                           |  |  | Save Submit |

# 4 Contact US

| Technical Issues: GUS/GLS          | <u>RD.HD@usda.gov</u> or<br>800-457-3642 Option 2, Option 2                                      |
|------------------------------------|--------------------------------------------------------------------------------------------------|
| Technical Issues: e-Authentication | https://www.eauth.usda.gov/eauth/b/usda/contactus<br>https://www.eauth.usda.gov/eauth/b/usda/faq |
| Training & Guides                  | USDA LINC Training & Resource Library                                                            |